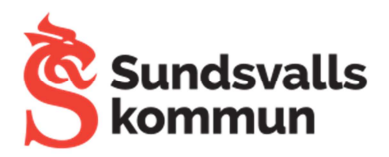

# **Dokumentation Eduroam**

#### Normal installation

Normal installation innebär att användaren surfar mot <u>http://eduroam.sundsvall.se</u> och följer instruktioner som finns där. Detta är den rekommenderade metoden.

#### Manuell installation

Om det inte går att installera Eduroam via verktyget Configuration Assistant Tool (CAT), som beskrivs på <u>http://eduroam.sundsvall.se</u> kan man installera Eduroam manuellt. Det finns några orsaker varför det inte går att använda verktyget:

- Enheten är en Android enhet med Android 4.2 eller lägre
- Enheten stöds inte av CAT, t.ex. Windows Phone

Hur man konfigurerar Eduroam manuellt beror på vilken enhet man ska konfigurera, men de uppgifter som är viktiga är:

EAP metod: PEAP (Fas 2-)Autentisering: MSCHAPV2 Kontonamn: *kontonamn-0@sundsvall.se* för anställda och *kontonamn-2@sundsvall.se* för elever

Lösenord: lösenordet som skapades i steg ett på http://eduroam.sundsvall.se

Optionellt, men rekommenderat: Ladda hem och installera certifikatet: <u>http://eduroam.sundsvall.se/radius-ca.login.sundsvall.se.crt</u>

Sammanlagt blir det ungefär som på nedanstående bild:

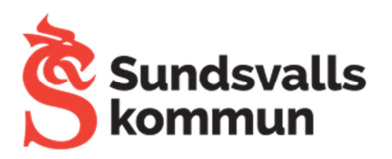

| eau                        | iroam                                                                                                    |      |
|----------------------------|----------------------------------------------------------------------------------------------------|------|
| EAP<br>Pl                  | -metod<br>EAP                                                                                                   | ÷    |
| Fas<br>M                   | 2-autentisering<br>SCHAPV2                                                                                      | Ŧ    |
| CA-c                       | certifikat<br>Juroam_WPA_EAP_PE4                                                                                | A. 🗸 |
| lden<br>kon                | ititet<br>tonamn <mark>-</mark> 0@sundsvall.s                                                                   | e    |
|                            |                                                                                                    |      |
| Ano<br>ano                 | nym identitet<br>nymous@sundsvall.se                                                                            |      |
| Ano<br>ano<br>Ang<br>(ej ä | nym identitet<br>nymous@sundsvall.se<br>e lösenord<br>indrad)                                                   |      |
| Ano<br>ano<br>Ang<br>(ej ä | nym identitet<br>nymous@sundsvall.se<br>e lösenord<br>indrad)<br>Visa lösenord                                  |      |
| Ano<br>ano<br>Ang<br>(ej ä | nym identitet<br>nymous@sundsvall.se<br>e lösenord<br>indrad)<br>Visa lösenord<br>Visa avancerade<br>alternativ |      |

## Vanliga problem

- @sundsvall.se delen saknas i användarnamn
- CAT verktyget kräver ibland att man har en PIN-kod på sin låsskärm. (Android)

### Registrering i POB

Registrera tid i POB på CI Eduroam.